# 1. Stempel setzen

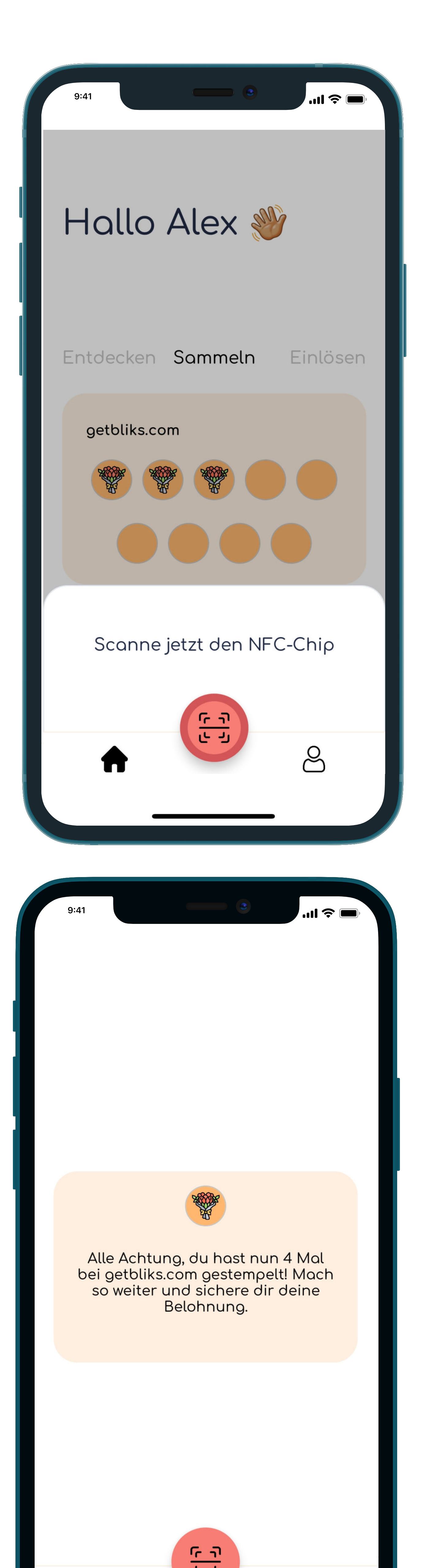

### Scanmodus aktivieren

### Stempel setzen\*

- warten

\*Um eine Karte zu löschen, muss man im Handy lange auf eine Karte draufdrücken, bis das Löschsymbol erscheint (bei jeder Karte rechts oben)

 Zuvor haben sich Nutzer:Innen bliks runtergeladen und registriert

 Nach dem Öffnen der App müssen Nutzer:Innen als Erstes den großen roten Knopf drücken

• Es erscheint ein Fenster mit "Scanne jetzt den NFC-Chip"

 Halte den NFC Chip an den NFC Scanner des Handys (iPhone: obere Kante des Handys, Android: mittig auf der Rückseite) und warte nun auf die Success Message

zu setzen, musst du mindestens 3 Sekunden

## 2. Karte einlösen

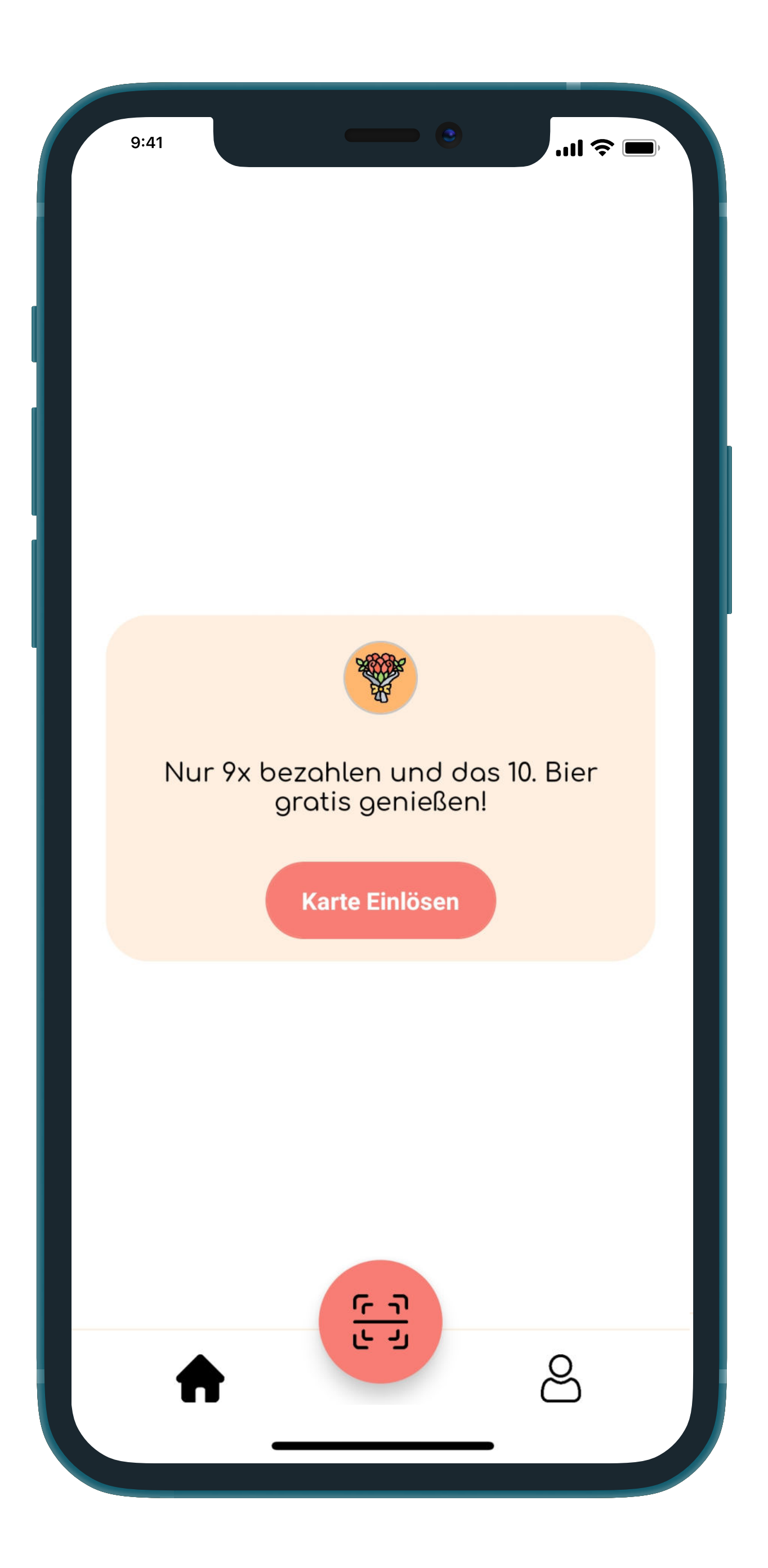

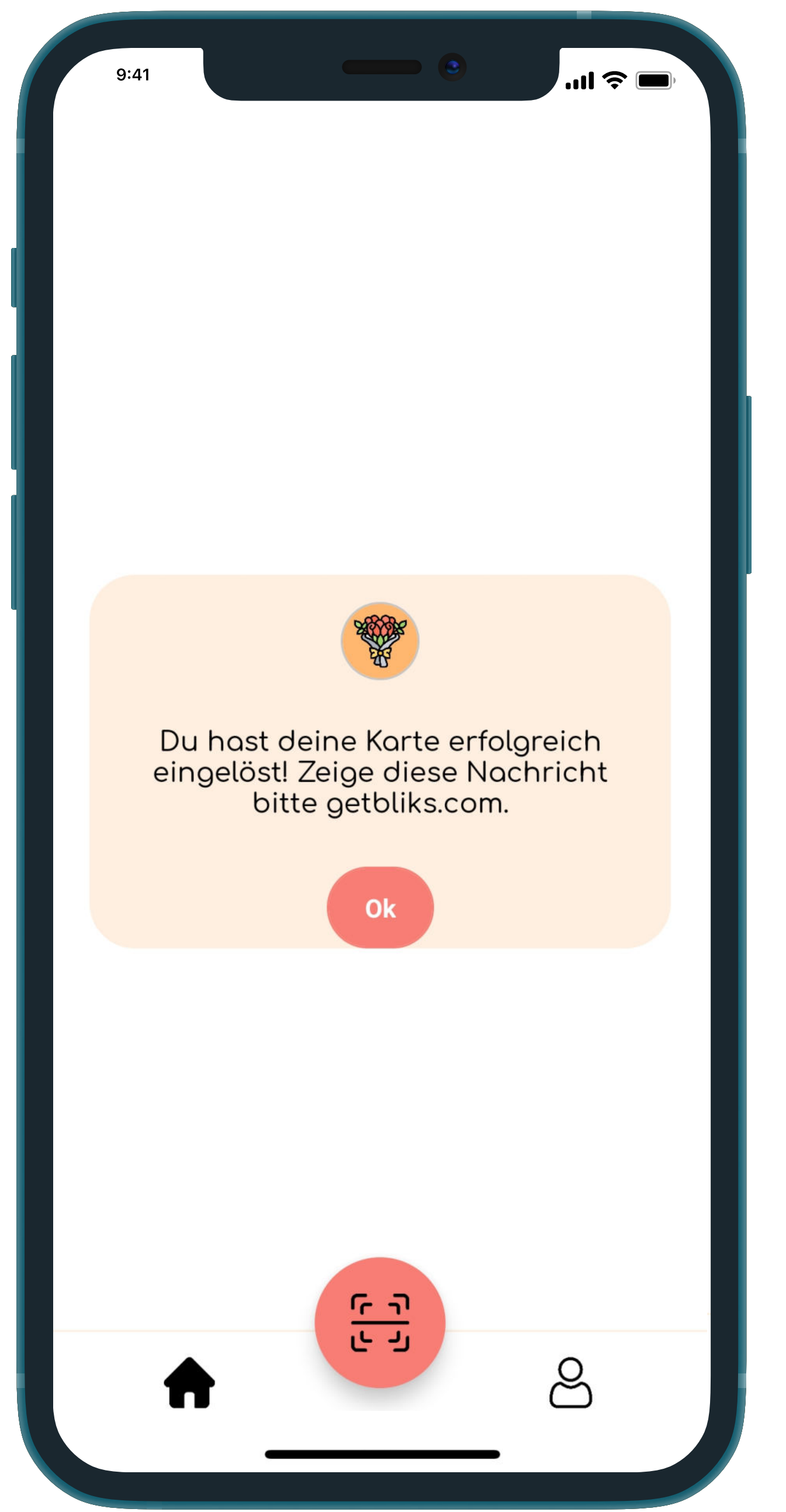

### Volle Karten einlösen

#### Eingelöste Karte überprüfen

 Nutzer:Innen müssen im Reiter "Einlösen" ein volle Karte antippen

 Dann wird der Knopf "Karte Einlösen" gedrückt

• Es erscheint ein Fenster mit "Scanne jetzt den NFC-Chip" wie beim Stempeln

 Halte erneut den NFC Chip an das Handy

• Bitte lass dir die Einlöse-Bestätigung zeigen, um sicherzustellen, dass die Karte auch eingelöst wurde

 Alle eingelöste Karten findest du ebenfalls im Settings-Bereich unter "Eingelöste Karten"